## 第61回全日本教職員バドミントン選手権大会

## 大会参加申込手順について

- 大会参加申込書類の入手について 日本教職員バドミントン連盟ホームページより各申込書類をダウンロードする。 教職員大会参加申込書(都道府県名)・・・こちらに参加種目一覧表、納入一覧表を統合してありま す。
- 2. 大会参加申込書の入力から郵送までの流れについて
  - (1). 初めに、選手名簿に全参加選手(監督・コーチ・マネージャーを含む)のデータを入力します。
  - (2).(1)で作成した選手名簿にあります選手番号を出場する各種目の選手番号に入力します。必 ずランキング順に入力してください。入力が終われば、参加種目一覧表、納入一覧表に間違い がないかを確認してください。
  - (3). ファイル名の(都道府県名)のところを自分の都道府県名に変更して保存する。
  - 例 教職員大会参加申込書(都道府県名) → 教職員大会参加申込書(愛媛県)
  - (4). 各種目の参加申込書、参加種目一覧表、納入一覧表に会長名を記入し、会長印を押印の上、 【正】を日本教職員連盟、
    - 〒272-0822 千葉県市川市宮久保 3-3-22 前田 正志 気付

日本教職員バドミントン連盟事務局

- 【副】を大会実行委員会、
  - 〒796-0201 愛媛県八幡浜市保内町川之石1番耕地112番地 愛媛県立川之石高等学校 第61回全日本教職員バドミントン選手権大会 事務局 宇都宮 正多 宛
- 【控】を各都道府県バドミントン協会に郵送してください。
- (5).保存したエクセルデータは大会事務局(badasari1128@gmail.com)までメールで送信してくだ さい。大会事務局より、返信メールを致しますので、必ずご確認ください。記憶媒体(USB、CD 等)の郵送は必要ありません。